#### Aufgabenplanung : Geplanter Neustart

Manchmal ist es sinnvoll einen PC neu zu starten, vor allem wenn dieser 24/7 im Einsatz steht. Als einfaches Mittel kannst Du eine Aufgabe erstellen um einen Windows PC neu zu starten. Gehe dazu folgendermassen vor:

Öffne die "Aufgabenplanung" über das Windows Startmenü. Windowstaste drücken und "Aufgabenplanung" eintippen.

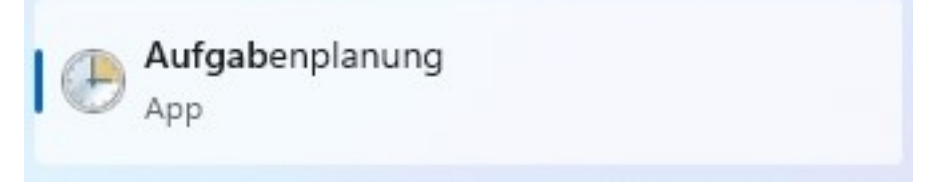

Inder Aufgabenplanung kannst Du nun auf der Linken Seite die "Aufgabenplanungsbibliothek" öffnen. Darin siehst Du alle bereits laufenden geplanten Aufgaben.

| Auguochpianang          |                                                                                                    |                                            |
|-------------------------|----------------------------------------------------------------------------------------------------|--------------------------------------------|
| Datei Aktion Ansicht ?  |                                                                                                    |                                            |
|                         |                                                                                                    |                                            |
| Aufgabenplanung (Lokal) | Aufgabenplanungzusammenfassung (letzte Aktualisierung: 15.02.2023 10:53:44)                                        | Aktionen                                   |
|                         | Übereicht sie er die Auferstemeterungen                                                                            | Aufgabenplanung (Lokal)                    |
|                         | obersicht über die Aufgabenplanding                                                                                | Verbindung mit anderem Computer herstellen |
|                         | Verwenden Sie die, um häufig verwendete Aufgaben zu erstellen und zu verwalten, sodass sie vom Computer            | 💿 Einfache Aufgabe erstellen               |
|                         | um den Vorgang zu starten.                                                                                         | 🐌 Aufgabe erstellen                        |
|                         | Aufrahen werden in der Aufrahennlanungshibligthek in Ordnern gesneichert. Wenn Sie einen Vorgang für eine einzelne | Aufgabe importieren                        |
|                         | Aufgabe anzeigen oder ausführen möchten, wählen Sie die Aufgabe in der Aufgabenplanungbibliothek aus, und klicken  | Alle aktiven Aufgaben anzeigen             |
|                         | Sie im Menii "Aktion" auf einen Refehl                                                                             | Verlauf für alle Aufgaben aktivieren       |
|                         | Autgabenstatus                                                                                                    | Konfiguration des AT-Dienstkontos          |
|                         | Status von Aufgaben, die im folgenden Zeitraum gestartet wurden:                                                   | Ansicht 🕨                                  |
|                         | Zurammanfarrungu Diargaramt Daurgeführt Darfelereich Dheandet Dfehlerhaft                                          | Aktualisieren                              |
|                         | zusanimeinassung, olinsgesanit olausgelunit, olehoigreich, olbeendet, ollehienait                                  | I Hilfe                                    |
|                         |                                                                                                    |                                            |
|                         | Aufgabenname Ausführu Anfang der Au Ende der Ausf Ausgelöst durch                                                  |                                            |
|                         |                                                                                                    |                                            |
|                         |                                                                                                    |                                            |
|                         |                                                                                                    |                                            |
|                         |                                                                                                    |                                            |
|                         |                                                                                                    |                                            |
|                         | Alting Aufrahm                                                                                                    |                                            |
|                         | Aktive Adigaben                                                                                                    |                                            |
|                         | Aktive Aufgaben sind Aufgaben, die momentan aktiviert und noch nicht abgelaufen sind.                              |                                            |
|                         |                                                                                                    |                                            |
|                         | Zusammentassung: 115 insgesamt                                                                                     |                                            |
|                         |                                                                                                    |                                            |
|                         | Aufgabenname Nächste Laufzeit Trigger Speicherort ,                                                                |                                            |
|                         | OneDrive Reporting Task-S-1-5-21 15.02.2023 11:00:13 Um 11:00 Uhr am 13.02 \                                       |                                            |
|                         | RefrechCashe 15.02.2023.11-28:06 Fe sind mehrere Trinner \Misrosoft\Windows\Eli                                    |                                            |
|                         | Zuletzt aktualisiert am 15.02.2023 10:53:44 Aktualisieren                                                          |                                            |
|                         | n                                                                                                    | 1                                          |

Klicke nun auf der rechten Seite "Einfache Aufgabe erstellen...".

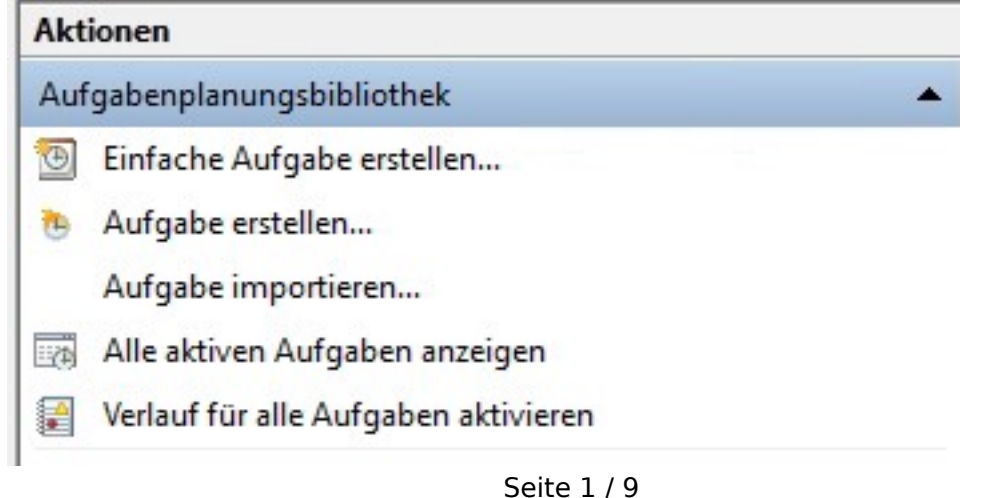

© 2025 Urs Kälin <noreply.kb@u42.ch> | 24.04.2025 16:23

URL: https://kb.ursusit.ch/content/11/25/de/aufgabenplanung-geplanter-neustart.html

X

Fülle den Namen der neuen Aufgabe sowie einen Beschreibungstext aus. Beachte, der Beschreibungstext hilft dann, wenn viele Aufgaben erstellt wurden eine spezifische wiederzuerkennen.

Assistent für das Erstellen einfacher Aufgaben

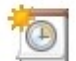

Einfache Aufgabe erstellen

| Einfache Aufgabe erstellen<br>Trigger<br>Aktion | Mit diesem Ass<br>Erweiterte Optio<br>können Sie mit<br>Name: | istenten können Sie eine häufig ausgeführte Aufgabe schnell erstellen.<br>onen oder Einstellungen, z. B. Aufgaben für mehrere Aktionen oder Trigger,<br>dem Befehl "Aufgabe erstellen" im Aktionsbereich festlegen.<br>Automatischer Neustart |
|-------------------------------------------------|---------------------------------------------------------------|----------------------------------------------------------------------------------------------------|
| Fertig stellen                                  | Beschreibung:                                                 | Startet den Computer zum gegebenen Zeitpunkt neu.                                                                                                    |
|                                                 |                                                               | < Zurück Weiter > Abbrechen                                                                                                    |

Wähle den "Trigger" aus. Also wann die Aufgabe jeweils ausgeführt werden soll.

Dieser kann immer wieder angepasst werden, also keine Sorge falls Du hier noch nicht ganz sicher bist mit dem Zeitpunkt.

| Assistent | für | das | Erstel | len | einfa | cher | Aufgabe | n |
|-----------|-----|-----|--------|-----|-------|------|---------|---|
|           |     |     |        |     |       |      |         |   |

Aufgabentrigger

| Einfache Aufgabe erstellen | Wann soll die Aufgabe gestartet werden?            |  |  |  |  |
|----------------------------|----------------------------------------------------|--|--|--|--|
| Trigger                    | Täglich                                            |  |  |  |  |
| Wöchentlich<br>Aktion      | O Wöchentlich                                      |  |  |  |  |
| Fertig stellen             | O Monatlich                                        |  |  |  |  |
|                            | ⊖ Einmal                                           |  |  |  |  |
|                            | O Beim Start des Computers                         |  |  |  |  |
|                            | O Beim Anmelden                                    |  |  |  |  |
|                            | O Bei Protokollierung eines bestimmten Ereignisses |  |  |  |  |
|                            | < Zurück Weiter > Abbrechen                        |  |  |  |  |

In unserem Beispiel wollen wir immer am Sonntag um 20:00 die Aufgabe ausführen.

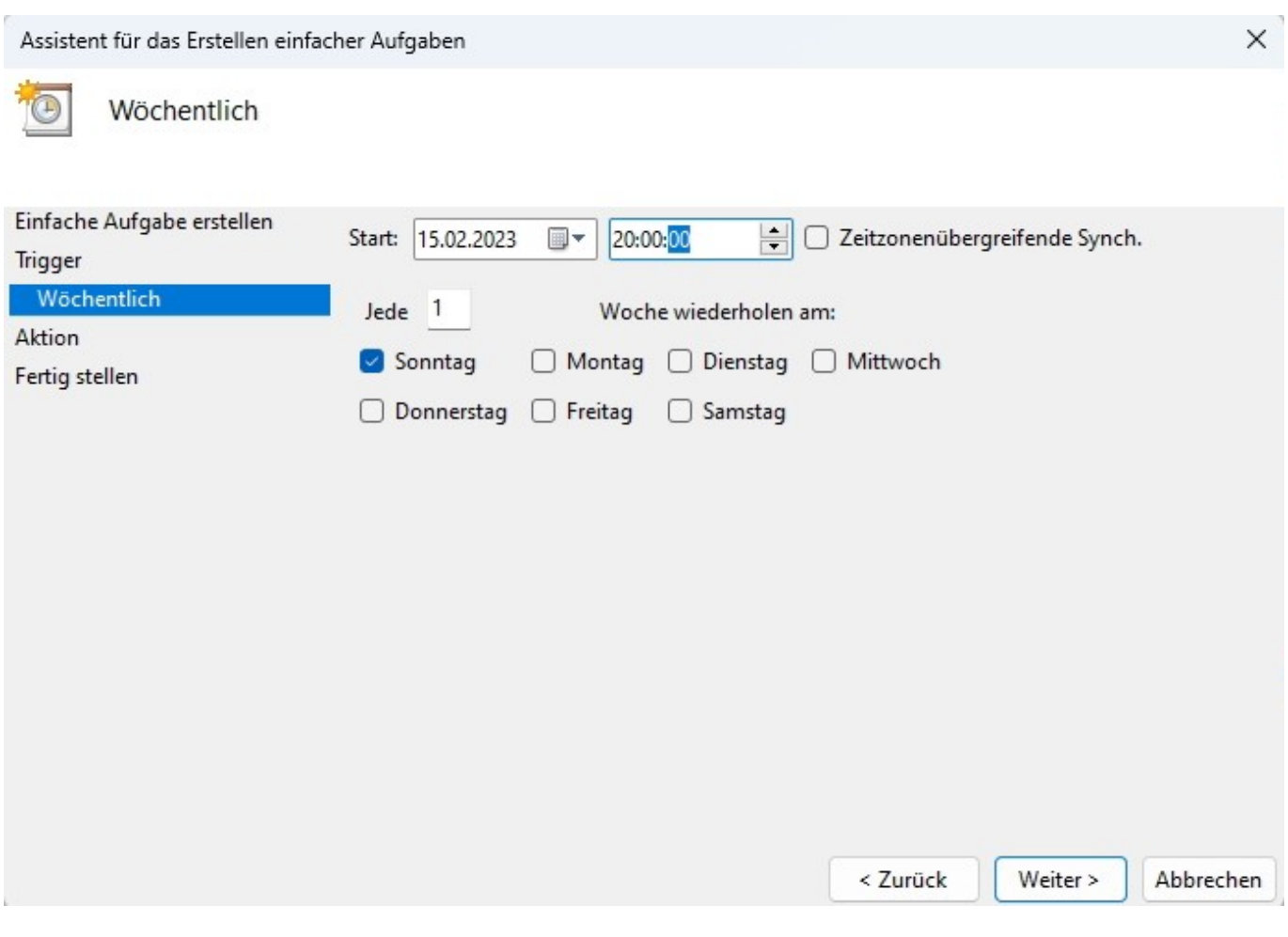

Der Neustart ist ein Programm. Darum "Programm starten" auswählen.

| Assistent für das Erstellen einfach                  | her Aufgaben                                          | × |
|------------------------------------------------------|-------------------------------------------------------|---|
| Aktion                                               |                                                       |   |
| Einfache Aufgabe erstellen<br>Trigger<br>Wöchentlich | Welche Aktion soll von der Aufgabe ausgeführt werden? |   |
| Aktion                                               | O Programm starten                                    |   |
| Fertig stellen                                       | O E-Mail senden (veraltet)                            |   |
|                                                      | O Meldung anzeigen (veraltet)                         |   |
|                                                      | < Zurück Weiter > Abbreche                            | n |

Das Programm "shutdown" liegt im System32 im Windows Verzeichnis.

C:\Windows\System32\shutdown.exe

Wichtig sind nun auch die beiden Argumente die dem Shutdownbefehl mitgeliefert werden müssen: /r - Neustart

/t 0 - Wie lange in Sekunden soll gewartet werden bevor das System heruntergefahren/neugestartet wird.

Da in unserem Beispiel niemand am PC arbeitet lösen wir den Befehl mit /t 0 aus, also sofort. Falls am Gerät gearbeitet wird empfiehlt es sich hier einen Timeout von 2-3 Minuten (120-180) einzustellen damit die Benutzer:innen Ihre Arbeiten speichern können bevor das System neu startet.

Assistent für das Erstellen einfacher Aufgaben

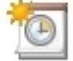

Programm starten

| Einfache Aufgabe erstellen |                                  |             |  |  |  |  |  |
|----------------------------|----------------------------------|-------------|--|--|--|--|--|
| Trigger                    | Programm/Skript:                 |             |  |  |  |  |  |
| Wöchentlich                | C:\Windows\System32\shutdown.exe | Durchsuchen |  |  |  |  |  |
| Aktion                     |                                  |             |  |  |  |  |  |
| Programm starten           | Argumente hinzufügen (optional): | /r /t 0     |  |  |  |  |  |
| Fertig stellen             | Starten in (optional):           |             |  |  |  |  |  |
|                            |                                  | ·           |  |  |  |  |  |
|                            |                                  |             |  |  |  |  |  |
|                            |                                  |             |  |  |  |  |  |
|                            |                                  |             |  |  |  |  |  |
|                            |                                  |             |  |  |  |  |  |
|                            |                                  |             |  |  |  |  |  |
|                            |                                  |             |  |  |  |  |  |
|                            |                                  |             |  |  |  |  |  |
|                            |                                  |             |  |  |  |  |  |
|                            |                                  |             |  |  |  |  |  |

Nochmals kurz überprüfen ob alles korrekt ist.

Auch kann nun noch der Haken gesetzt werden um direkt in die Einstellungen der neuen Aufgabe zu gelangen.

< Zurück

Weiter >

Abbrechen

 $\times$ 

| Assistent für das Erstellen einfache | er Aufgaben                                                                      |                                                                                       |                                           |                                     | ×           |
|--------------------------------------|----------------------------------------------------------------------------------|---------------------------------------------------------------------------------------|-------------------------------------------|-------------------------------------|-------------|
| 2usammenfassung                      |                                                                                  |                                                                                       |                                           |                                     |             |
| Einfache Aufgabe erstellen           |                                                                                  |                                                                                       |                                           |                                     |             |
| Trigger                              | Name:                                                                            | Automatischer Neustart                                                                |                                           |                                     |             |
| Wöchentlich<br>Aktion                | Beschreibung:                                                                    | Startet den Computer zum                                                              | gegebenen Zeitp                           | unkt neu.                           |             |
| Programm starten<br>Fertig stellen   |                                                                                  |                                                                                       |                                           |                                     |             |
|                                      | Trigger:                                                                         | Wöchentlich; Wöchentlich                                                              | um 20:00 Uhr jede                         | n Sonntag, begin                    | nend mit de |
|                                      | Aktion:                                                                          | Programm starten; C:\Wind                                                             | dows\System32\sh                          | utdown.exe /r /t                    | D           |
|                                      | <ul> <li>Beim Klicker</li> <li>Wenn Sie auf "F</li> <li>Windows-Zeitp</li> </ul> | auf "Fertig stellen", die Eige<br>ertig stellen" klicken, wird di<br>lan hinzugefügt. | enschaften für dies<br>ie neue Aufgabe ei | e Aufgabe öffnen<br>rstellt und dem |             |
| 0                                    |                                                                                  |                                                                                       | < Zurück                                  | Fertig stellen                      | Abbrechen   |
|                                      |                                                                                  |                                                                                       |                                           |                                     |             |

#### Anschliessend ist die neue Aufgabe in der Übersicht vorhanden.

| Name       | Status | Trigger                                                              | Nächste Laufzeit    | Letzte Laufzeit     |
|------------|--------|----------------------------------------------------------------------|---------------------|---------------------|
| Automatisc | Bereit | Wöchentlich um 20:00 Uhr jeden Sonntag, beginnend mit dem 15.02.2023 | 19.02.2023 20:00:00 | 30.11.1999 00:00:00 |

Ein Systemneustart erfordert entsprechende Berechtigungen um allfällig angemeldete Benutzer abzumelden.

Daher muss die Aufgabe nun noch priviligiert werden.

Klicke mit der rechten Maustaste auf die neue Aufgabe und wähle "Eigenschaften"

| Name            | Status | Trigger           |                      |    |
|-----------------|--------|-------------------|----------------------|----|
| Automatisc      | Bereit | Wöchentlich um 20 | 0010-1-6-6-6-6-6-6-6 | me |
| 🕒 GoogleUpda    | Bereit | Es sind mehrere   | Ausführen            | Γ  |
| 🕒 GoogleUpda    | Bereit | Jeden Tag um 13   | Beenden              | St |
| () IUM-F1E24C   | Bereit | Jeden Tag um 14   | Deaktivieren         |    |
| 🕒 MicrosoftEd   | Bereit | Es sind mehrere   | Exportieren          |    |
| (B) MicrosoftEd | Bereit | Jeden Tag um 10   | Figenschaften        | St |
| 🕒 OneDrive Re   | Bereit | Um 11:00 Uhr ar   | Lässhan              | le |
| 🕒 OneDrive St   | Bereit | Um 10:00 Uhr ar.  | Loschen              | le |

Im Reiter "Allgemein" ändere bei den Sicherheitsoptionen auf "Unabhängig von der

Benutzeranmeldung ausführen".

So wird die Aufgabe auch ausgeführt, wenn niemand angemeldet ist.

Setze nun zusätzlich noch den Haken bei "Mit höchsten Privilegien ausführen".

| Beim Klicken au | f "OK" | muss nun der | Benutzername | und das | Passwort eine | s Administrators |
|-----------------|--------|--------------|--------------|---------|---------------|------------------|
| eingegeben wer  | den.   |              |              |         |               |                  |

| agement             | Trigger   | Aktionen          | Bedingungen     | Einstellungen       | Verlauf (deaktiviert)       |        |
|---------------------|-----------|-------------------|-----------------|---------------------|-----------------------------|--------|
| Name:               |           | Automatisc        | her Neustart    |                     |                             |        |
| Speicher            | ort:      | 1                 |                 |                     |                             |        |
| Autor:              |           | SRV-77-01         | \Sysadmin       |                     |                             |        |
| Beschreit           | oung:     | Startet den       | Computer zum    | gegebenen Zeit      | punkt neu.                  |        |
| Sicherhe<br>Beim Au | itsoption | en<br>der Aufgabe | n folgendes Ber | nutzerkonto verw    | enden:                      |        |
| Sysadm              | in        |                   |                 |                     | Benutzer oder Gruppe        | ändern |
| O Nur a             | ausführen | , wenn der l      | Benutzer angen  | neldet ist          |                             |        |
| O Unah              | hängig v  | on der Benu       | ıtzeranmeldung  | ausführen           |                             |        |
| - Onde              | ennwort   | nicht speich      | ern. Die Aufgab | e greift nur auf lo | kale Computerressourcen zu. |        |
| ПК                  |           | Privilegien a     | usführen        |                     |                             |        |
| Mit h               | öchsten F |                   |                 |                     |                             |        |

#### Fertig.

Teste Deine neue Aufgabe indem Du mit der rechten Maustaste draufklickst und "Ausführen" wählst.

| Name            | Status | Trigger           |               |      |
|-----------------|--------|-------------------|---------------|------|
| Automatisc      | Bereit | Wöchentlich um 20 | 00 III 1 C I  | i-ne |
| 🕒 GoogleUpda    | Bereit | Es sind mehrere   | Ausführen     |      |
| 🕒 GoogleUpda    | Bereit | Jeden Tag um 13   | Beenden       | St   |
| (B) IUM-F1E24C  | Bereit | Jeden Tag um 14   | Deaktivieren  |      |
| (B) MicrosoftEd | Bereit | Es sind mehrere   | Exportieren   |      |
| MicrosoftEd     | Bereit | Jeden Tag um 10   | Eigenschaften | St   |
| 🕒 OneDrive Re   | Bereit | Um 11:00 Uhr ar   | Löschen       | le   |
| 🕒 OneDrive St   | Bereit | Um 10:00 Uhr an   | LUSCHEII      | Jile |

Eindeutige ID: #1025 Verfasser: Urs Kälin Letzte Änderung: 2023-02-15 11:42

> Seite 9 / 9 © 2025 Urs Kälin <noreply.kb@u42.ch> | 24.04.2025 16:23 URL: https://kb.ursusit.ch/content/11/25/de/aufgabenplanung-geplanter-neustart.html